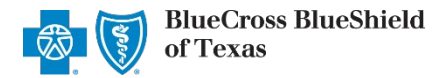

March 2021

The Patient Cost Estimator is a tool in the Availity portal that provides real-time estimation of member responsibility. This feature can be utilized at the time of service, enabling professional providers to collect copayments, coinsurance and deductible amounts up front for Blue Cross and Blue Shield of Texas (BCBSTX) members. The following information instructs users how to access and use the Patient Cost Estimator via Availity.

#### Not yet registered with Availity? Visit Availity and complete the online registration today, at no cost.

#### The Patient Cost Estimator tool is currently unavailable for Medicare Advantage or Texas Medicaid members.

Patient Cost Estimator is not a guarantee of payment. Benefits will be determined once a claim is received and will be based upon, among other things, the member's eligibility, benefits, limitations and exclusions and the terms of the member's certificate of coverage in effect on the date services are rendered. Accumulated amounts, such as deductibles, may change as additional claims may have been processed after the estimate was provided.

### 1) Getting Started

- ▶ Go to <u>Availity</u>
- Select Availity Portal Login
- Enter User ID and Password
- Select Log in

| 👋 Avail               | ity⁻   |
|-----------------------|--------|
| User ID:              |        |
| User ID               |        |
| Password:             |        |
| •••••                 |        |
| Show password as      | I type |
| Help! I can't log in! | Log in |

Note: Only registered Availity users can access the Patient Cost Estimator.

### 2) Accessing Patient Cost Estimator

- Select Patient Registration from the navigation menu
- Select Eligibility and Benefits Inquiry

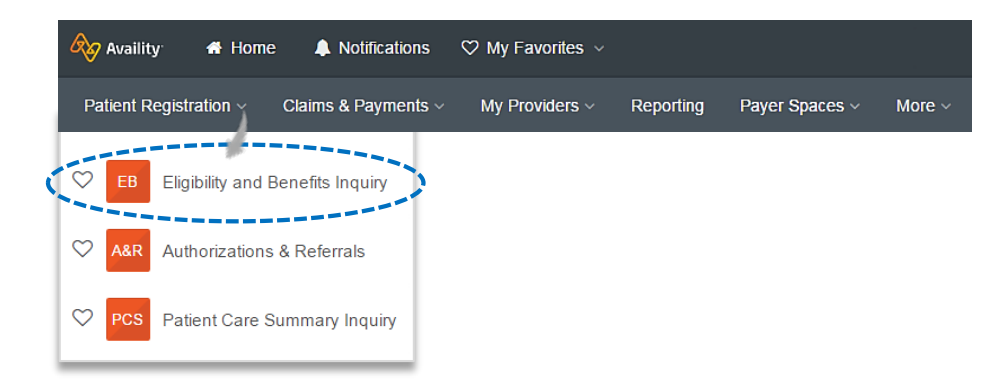

Note: Contact your Availity Administrator if you do not have access to the Eligibility and Benefits Inquiry.

Blue Cross and Blue Shield of Texas, a Division of Health Care Service Corporation, a Mutual Legal Reserve Company, an Independent Licensee of the Blue Cross and Blue Shield Association

Blue Cross<sup>®</sup>, Blue Shield<sup>®</sup> and the Cross and Shield Symbols are registered service marks of the Blue Cross and Blue Shield Association, an association of independent Blue Cross and Blue Shield Plans.

# 3) Eligibility and Benefits Inquiry

To access the Patient Cost Estimator, an eligibility and benefits transaction must be submitted.

- Complete the Eligibility and Benefit Inquiry
- Select Submit

#### **Quick Tips:**

- → For the Patient Cost Estimator to return an accurate result, a valid Rendering NPI\* must be used when submitting an Eligibility and Benefits Inquiry.
- → Refer to the <u>Eligibility and Benefits User Guide</u> to learn how to verify Eligibility & Benefits via Availity.

\* This does not apply to organizations whose Rendering and Billing NPI numbers are the same.

| BCBSTX •   ovider Information   Select a Provider •   Provider Type   Please Select a Provider Type •   NPI •   State   Zip Code   Please Select a •   Image: Select a •   State   Zip Code   Please Select a •   Image: Select a •   State   Zip Code   Please Select a •   Image: Select a Place of Service   Please Select a Place of Service   Please Select a Benefit/Service Type •   Please Select a Benefit/Service Type •   Check Pre-Authorization   CPT/HCPCS Procedure Code   Add My Frequent Procedure Codes   Clear Authorization   CPT/HCPCS Procedure Code   Attent Information   Patient ID, Date of Birth                                                                                                    | BCBSTX voider Information                                                                          | _     |
|----------------------------------------------------------------------------------------------------|----------------------------------------------------------------------------------------------------|-------|
| ovider Information   Select a Provider IVpe   Provider Type   Please Select a Provider Type   NPI I   Image: Select a Provider Type   NPI I   Image: Select a Provider Type   State   Zip Code   Please Select a •   Image: Select a Image: Select a •   Image: Select a Image: Select a •   Image: Select a Image: Select a Image: Select a Image: Select a Place of Service   Please Select a Place of Service   Please Select a Place of Service   Please Select a Benefit/Service Type   Please Select a Benefit/Service Type   Please Select a Benefit/Service Type   Please Select a Benefit/Service Type   Please Select a Benefit/Service Type   Please Select a Benefit/Service Type   Please Select a Benefit/Service Type   Please Select a Benefit/Service Type   Please Select a Benefit/Service Type   Please Select a Benefit/Service Type   Please Select a Benefit/Service Type   Please Select a Benefit/Service Type   Patient ID O   Image: Select a Gender   Please Select a Gender   Please Select a Gender   Please Select a Gender   Please Select a Gender   Please Select a Gender   Please Select a Gender                                                                                                    | rovider Information<br>Select a Provider 🛛 🕜                                                       | •     |
| Select a Provider  Search for a Provider Type Please Select a Provider Type Please Select a Provider Type  NPI Please Select a Provider Type  State Zip Code Please Select a Zip Code Please Select a Zip Code Please Select a Search for a first As of Date O O3/10/2021 Place of Service Please Select a Place of Service Please Select a Benefit/Service Type Please Select a Benefit/Service Type Please Select a Benefit/Service Type Check Pre-Authorization CPT/HCPCS Procedure Code Stient Information Patient Search Option Plate of Birth Gender Please Select a Gender Please Select a Gender Please Select a Gender Please Select a Gender Set Submit another patient Submit another patient                                                                                                    | Select a Provider 🛛 🕜                                                                              |       |
| Search for a Provider Type Provider Type Previder Type Previder Type Previder Type Previder Type Prease Select a Provider Type NPI                                                                                                    |                                                                                                    |       |
| Provider Type Please Select a Provider Type  NPI Please Select a Provider Type  NPI Please Select a Provider Type  State Zip Code Please Select a  Zip Code Please Select a  State Zip Code Please Select a  State Zip Code Please Select a Place of Service Please Select a Place of Service Please Select a Place of Service Please Select a Diace of Service Please Select a Diace of Service Please Select a Diace of Service Please Select a Diace of Service Please Select a Diace of Service Please Select a Diace of Service Please Select a Diace of Service Please Select a Diace of Service Please Select a Diace of Service Please Select a Diace of Service Service Please Select a Diace of Diate Patient ID O Patient ID O Please Select a Gender Please Select a Gender Self Submit another patient                                                                                                    | Search for a Provider                                                                              | •     |
| Please Select a Provider Type   NPI   Image: Select a provider Type   State   Zip Code   Please Select a   Please Select a   Image: Select a provider Type   Please Select a Place of Service   Please Select a Place of Service   Please Select a Benefit/Service Type   Please Select a Benefit/Service Type   Please Select a Benefit/Service Type   Please Select a Benefit/Service Type   Please Select a Benefit/Service Type   Please Select a Benefit/Service Type   Please Select a Benefit/Service Type   Please Select a Benefit/Service Type   Please Select a Benefit/Service Type   Please Select a Benefit/Service Type   Please Select a Benefit/Service Type   Please Select a Benefit/Service Type   Please Select a Gender   Please Select a Gender   Please Select a Gender   Self   Submit another patient                                                                                                    | Provider Type                                                                                      |       |
| NPI   City   State   Zip Code   Please Select a •   ervice Information   * As of Date •   03/10/2021   * Place of Service   Please Select a Place of Service   Please Select a Benefit/Service Type   * Please Select a Benefit/Service Type   * Please Select a Benefit/Service Type   * Please Select a Benefit/Service Type   * Please Select a Benefit/Service Type   * Please Select a Benefit/Service Type   * Please Select a Benefit/Service Type   * Patient Information   Patient Information   Patient ID, Date of Birth                                                                                                    | Please Select a Provider Type                                                                      | •     |
| City   State   Please Select a •   ervice Information   * As of Date •   03/10/2021   * Place of Service   Please Select a Place of Service   Please Select a Benefit/Service Type •   Please Select a Benefit/Service Type •   Please Select a Gender •   Please Select a Gender •   Please Select a Gender •   Self   Submit another patient                                                                                                    | NPI Ø                                                                                              |       |
| City State Zip Code Please Select a    State Zip Code Please Select a    Please Select a Information Place of Service Please Select a Place of Service Please Select a Place of Service Please Select a Benefit/Service Type Please Select a Benefit/Service Type Please Select a Benefit/Service Type Check Pre-Authorization CPT/HCPCS Procedure Code CHeat Ald My Frequent Procedure Codes CHeat Ald My Frequent Procedure Codes CHeat Ald Multiple Patients Patient Information Patient ID O  Date of Birth/ Gender O Please Select a Gender Please Select a Gender Self Submit another patient                                                                                                    |                                                                                                    |       |
| State Zip Code Please Select a   Please Select a   Please Select a   Place of Service Please Select a Place of Service Please Select a Place of Service Please Select a Benefit/Service Type Please Select a Benefit/Service Type Check Pre-Authorization CPT/HCPCS Procedure Code Clear Al Enter a Valid Procedure Code Clear Al Enter a Valid Procedure Code Clear Al Enter a Valid Procedure Code Clear Al Enter a Valid Procedure Code Clear Al CPT/HCDCS Procedure Code Clear Al CPT/HCDCS Procedure Code Clear Al Enter a Valid Procedure Code Clear Al Enter a Valid Procedure Code Clear Al Enter a Val Enter a Valid Procedure Code Clear A             | City                                                                                               |       |
| State Zip Code   Please Select a v                                                                                                    |                                                                                                    |       |
| Please Select a   ervice Information   As of Date ②   03/10/2021   * Place of Service   Please Select a Place of Service   Please Select a Benefit/Service Type ③   Please Select a Benefit/Service Type ③   Please Select a Benefit/Service Type ④   Please Select a Benefit/Service Type ④   Please Select a Benefit/Service Type ④   Please Select a Benefit/Service Type ①   Please Select a Benefit/Service Type ①   Please Select a Benefit/Service Type ①   Please Select a Benefit/Service Type ①   Check Pre-Authorization   CPT/HCPCS Procedure Code ②   Add My Frequent Procedure Codes   Clear All   Enter a Valid Procedure Code   atient Information   Patient ID, Date of Birth                                                                                                    | State Zip Code                                                                                     |       |
| ervice Information As of Date  O O3/10/2021 Place of Service Please Select a Place of Service Please Select a Benefit/Service Type Please Select a Benefit/Service Type Check Pre-Authorization CPT/HCPCS Procedure Code Clear All Enter a Valid Procedure Code Clear All Enter a Valid Procedure C | Please Select a •                                                                                  |       |
| ervice Information  As of Date  O  As of Date  O  O  O  O  O  O  O  O  O  O  O  O  O                                                                                                    |                                                                                                    |       |
| As of Date    As of Date                                                                                                    | ervice Information                                                                                 |       |
| 03/10/2021  Place of Service  Please Select a Place of Service  Please Select a Benefit/Service Type  Please Select a Benefit/Service Type  Check Pre-Authorization CPT/HCPCS Procedure Code  Add My Frequent Procedure Code  Clear AI Enter a Valid Procedure Code  attent Information  Patient Search Option Patient Search Option Patient ID Patient ID Patient ID Patient ID Patient ID Patient Relationship to Subscriber Self Submit another patient                                                                                                    | As of Date 😧                                                                                       |       |
| Place of Service Please Select a Place of Service Please Select a Benefit/Service Type Please Select a Benefit/Service Type Check Pre-Authorization CPT/HCPCS Procedure Code Clear AI Enter a Valid Procedure Code attent Information Patient Information Patient ID, Date of Birth Gender  Please Select a Gender Please Select a Gender Self Submit another patient                                                                                                    | 03/10/2021                                                                                         |       |
| Please Select a Place of Service   Benefit / Service Type •   Please Select a Benefit/Service Type •   Check Pre-Authorization<br>CPT/HCPCS Procedure Code •   Add My Frequent Procedure Codes   atient Information   Patient Search Option •   Add Multiple Patients   Patient ID, Date of Birth                                                                                                    | * Place of Service                                                                                 |       |
| Benefit / Service Type  Please Select a Benefit/Service Type  Check Pre-Authorization CPT/HCPCS Procedure Code  Add My Frequent Procedure Code  Clear Al Enter a Valid Procedure Code  atient Information Patient Information Patient ID  Patient ID  Patient ID  Patient ID  Patient Relationship to Subscriber  Self Submit another patient                                                                                                    | Please Select a Place of Service                                                                   | •     |
| Please Select a Benefit/Service Type   Check Pre-Authorization   CPT/HCPCS Procedure Code   Enter a Valid Procedure Code     atient Information   Patient Search Option <ul> <li>Add Multiple Patients</li> </ul> Patient ID <li>Date of Birth <ul> <li>_/_/</li></ul></li>                                                                                                    | Benefit / Service Type 👩                                                                           |       |
| Check Pre-Authorization   CPT/HCPCS Procedure Code   Enter a Valid Procedure Code     atient Information   Patient Search Option     Patient ID, Date of Birth           Patient ID       Clear All     Add My Frequent Procedure Codes   Clear All      Add My Frequent Procedure Codes     Clear All     Clear All     Clear All     Add My Frequent Procedure Codes     Clear All     Add My Frequent Procedure Codes     Clear All     Add My Frequent Procedure Codes     Clear All     Add My Frequent Procedure Codes     Clear All     Add My Frequent Procedure Codes     Clear All     Add My Frequent Procedure Codes     Clear All     Patient Information      • Patient ID •   • Date of Birth                                                                                                    | Please Select a Benefit/Service Type                                                               | •     |
| Enter a Valid Procedure Code  atient Information  Patient Search Option  Add Multiple Patients  Patient ID  Patient ID  Patient ID  Patient Patient  Patient Relationship to Subscriber  Self  Submit another patient                                                                                                    | Check Pre-Authorization<br>CPT/HCPCS Procedure Code <b>0</b> Add My Frequent Procedure Codes Clear | r All |
| atient Information Patient Search Option  Add Multiple Patients Patient ID, Date of Birth  Patient ID  Date of Birth  Gender  Please Select a Gender  Patient Relationship to Subscriber  Self  Submit another patient                                                                                                    | Enter a Valid Procedure Code                                                                       |       |
| Patient Search Option  Add Multiple Patients Patient ID, Date of Birth  Patient ID   Date of Birth   Gender  Please Select a Gender  Please Select a Gender  Self  Submit another patient                                                                                                    | atient Information                                                                                 |       |
| Patient Search Option   Patient ID, Date of Birth   • Patient ID •     • Date of Birth                                                                                                    |                                                                                                    |       |
| Patient ID  Table of Birth   Gender  Please Select a Gender  Patient Relationship to Subscriber  Self  Submit another patient                                                                                                    | Patient Search Option 🔮 🗆 Add Multiple Patie                                                       | •nts  |
| Patient ID   Date of Birth   Gender   Please Select a Gender  Patient Relationship to Subscriber   Self  Submit another patient                                                                                                    |                                                                                                    |       |
| Date of Birth Gender  Please Select a Gender Patient Relationship to Subscriber  Self Submit another patient                                                                                                    | Patient ID 🔮                                                                                       |       |
| Date of Birth/_/ Gender  Please Select a Gender Please Select a Gender Patient Relationship to Subscriber  Self  Submit another patient                                                                                                    |                                                                                                    |       |
| Gender O<br>Please Select a Gender  Patient Relationship to Subscriber O<br>Self  Submit another patient                                                                                                    | * Date of Birth                                                                                    |       |
| Gender  Please Select a Gender  Patient Relationship to Subscriber  Self  Submit another patient                                                                                                    | _/_/                                                                                               |       |
| Please Select a Gender   Patient Relationship to Subscriber  Self  Submit another patient                                                                                                    | Gender 0                                                                                           | _     |
| Patient Relationship to Subscriber 🕑 Self Submit another patient                                                                                                    | Please Select a Gender                                                                             | •     |
| Self   Submit another patient                                                                                                    | Patient Relationship to Subscriber 📀                                                               |       |
| Submit another patient                                                                                                    | Self                                                                                               | •     |
|                                                                                                    | Submit another patient                                                                             |       |
|                                                                                                    |                                                                                                    | _     |

# 4) Eligibility and Benefits Summary Results

Select the Patient Cost Estimator button at the top of the Eligibility and Benefits Inquiry results screen

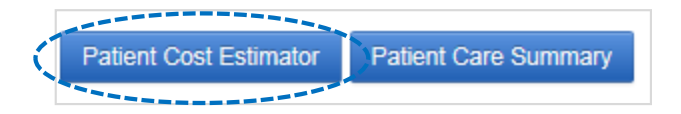

**Note:** The Patient Cost Estimator button is only available for eligible members. Reference <u>page 7</u> for a listing of ineligible members and providers.

## 5) Patient and Subscriber Information

> Patient and Subscriber Information will populate with data received in the Eligibility and Benefits Inquiry results

| Patient Cost Estimator                            |                                           |          |                                  |  |  |
|---------------------------------------------------|-------------------------------------------|----------|----------------------------------|--|--|
| * indicates a required field<br>Date of Estimate: | 03/11/2021                                | <b>1</b> | BlueCross BlueShield<br>of Texas |  |  |
| Payer:                                            | BCBSTX                                    |          |                                  |  |  |
| Organization:                                     | ABC Clinic                                |          |                                  |  |  |
| Patient Information                               |                                           |          |                                  |  |  |
| Benefit/Service Type:                             | Physician Visit - Office: Sick            |          |                                  |  |  |
| Patient Name:                                     | DOE, JOHN                                 |          |                                  |  |  |
| Date of Birth:                                    | 01/25/1967                                |          |                                  |  |  |
| Gender:                                           | Male                                      |          |                                  |  |  |
| Address:                                          | P.O. BOX 123<br>ANYWHERE, XX 12345 - 0123 |          |                                  |  |  |
| * Relationship to<br>Subscriber: ?                | Self                                      |          |                                  |  |  |
| Subscriber Information                            |                                           |          |                                  |  |  |
| Subscriber ID:                                    | ABC123456789                              |          |                                  |  |  |
| Subscriber Name:                                  | DOE, JOHN                                 |          |                                  |  |  |
| Policy or Group Number:                           | 123456                                    |          |                                  |  |  |

# 6) Patient Information

### Is the billing provider the same as the rendering provider?

If your Rendering NPI (Type1) and Billing NPI (Type 2) are the same, answer Yes and enter the Billing Provider information

| Provider Information                                                                                                    |                                       |
|----------------------------------------------------------------------------------------------------|---------------------------------------|
| * Is the billing provider the same as the<br>rendering provider?                                                         | ● Yes<br>○ No                         |
| Billing Provider                                                                                                    |                                       |
| Select a Provider: ?<br>* Organization / Provider Last Name: ?<br>First Name:<br>* NPI: ?<br>Tax ID Type:<br>* Tax ID: ? | Select One       ▼         ABC CLINIC |
|                                                                                                    |                                       |

If your Rendering NPI (Type1) and Billing NPI (Type 2) are the NOT the same, answer No and enter the Rendering and Billing Provider information

| Provider Information                                                                                 |                                                                                                    |
|----------------------------------------------------------------------------------------------------|----------------------------------------------------------------------------------------------------|
| * Is the billing provider the same as the rendering provider?                                        | ⊙ Yes<br>● No                                                                                                   |
| Rendering Provider                                                                                   |                                                                                                    |
| Select a Provider: ?<br>* Organization / Provider Last Name:<br>First Name:<br>* NPI: ?<br>Tax ID: ? | Select One         •           DOE                                                                              |
| Billing Provider                                                                                     |                                                                                                    |
| Select a Provider: ?<br>* Organization / Provider Last Name: ?<br>First Name:<br>* NPI: ?            | Select One   ABC CLINIC  1234567890                                                                             |
| Tax ID Type:<br>* Tax ID: <b>?</b>                                                                   | Employer Identification Number (EIN)  999999999  Important: Enter the tax ID to which the claim should be paid. |

## via Availity Provider Portal

۲

# 7) Diagnosis Code(s)

#### Enter the Principal Diagnosis Code

| Diagnosis Codes ?           |                                     |                                                                                             |
|-----------------------------|-------------------------------------|---------------------------------------------------------------------------------------------|
| * Principal Diagnosis Code: | D72819 ICD-10 Code Verification ? ◄ | Quick Tip:<br>→ For assistance with ICD-10 Code lookup,<br>select ICD-10 Code Verification. |

## 8) Place of Service

| Select applicable Place of Service from the |
|---------------------------------------------|
| drop-downlist:                              |

Procedure Information

\* Place of Service: ? 11 - Office

- 11 Office
- 22 On Campus Outpatient Hospital

### 9) Line-Item Entry

- Complete the following fields:
  - Procedure Code
  - Modifier (if applicable)
  - Diagnosis Code Pointers
  - Charges
  - Number of Units/Minutes
- Select Save to Service Line
- After all services lines are added, select Submit

| Line Number                | Procedure Code<br>CPT/HCPCS   | Modifiers 1 2 3   | 6 4        | Diagnosis Pointer        | Charges | Minutes or Units                         |
|----------------------------|-------------------------------|-------------------|------------|--------------------------|---------|------------------------------------------|
| lo claims entered yet. Ent | ter claim(s) below            | and click Add And | other Line |                          |         |                                          |
|                            |                               |                   |            | Total:                   | \$0.0   | 0                                        |
|                            |                               |                   |            |                          |         |                                          |
|                            | Line Number:                  | 1                 |            |                          |         |                                          |
| * Proc                     | cedure Code: ?                | 99203             |            |                          |         |                                          |
|                            | Modifiers:                    | 1 2               | 3          | 4                        |         |                                          |
| * [                        | Diagnosis Code<br>Pointers: ? | D72819 ▼<br>* 1   | Selec      | t One ▼ Select On<br>2 3 | e ▼ Se  | elect One                                |
|                            | * Charges:                    | 166.00            |            |                          |         |                                          |
|                            | * Number of: ?                | 1                 |            | Units V                  |         | Quick Tip:                               |
|                            | <                             | Save to Service   | Line       |                          |         | → Additional lines of after selecting Sa |
|                            |                               | (                 | Submit     | Clear                    |         |                                          |
|                            |                               |                   |            |                          |         |                                          |

## 10) Results

- ▶ An estimation of the member's financial responsibility will display and include the following information:
  - Charges

- Deductible
- Contractual Obligation
- Allowed Amount
- Co-Insurance
- Co-payNon-Covered Amount
- Estimated Member Responsibility

**Note:** Modifiers keyed on the entry screen will not be displayed in the results.

| [                                                      | Diagnosis Code  |          | Description               |                   |        | Procedure Code |        |                        | Description                        |
|--------------------------------------------------------|-----------------|----------|---------------------------|-------------------|--------|----------------|--------|------------------------|------------------------------------|
| D72819 Decreased white blood cell count<br>unspecified |                 |          |                           |                   |        |                |        |                        |                                    |
| Procedure<br>Code                                      | Description     | Charges  | Contractual<br>Obligation | Allowed<br>Amount | Co-Ins | Deductible     | Co-pay | Non-<br>Covered<br>Amt | Remark<br>Code                     |
| 99203                                                  | OFFICE/OUTPATIE | \$166.00 | \$39.59                   | \$126.41          | \$0.00 | \$126.41       | \$0.00 | \$0.00                 | N506                               |
|                                                        |                 | Charges  | Contractual<br>Obligation | Allowed<br>Amount | Co-Ins | Deductible     | Co-Pay | Non-<br>Covered<br>Amt | Estimated Member<br>Responsibility |
|                                                        | Total           | \$166.00 | \$39.59                   | \$126.41          | \$0.00 | \$126.41       | \$0.00 | \$0.00                 | \$126.41                           |

### **11) Other Potential Responses**

- Some diagnosis codes, procedures and/or group restrictions may prevent the members estimated responsibility from being calculated
- In these instances, the following message will return:

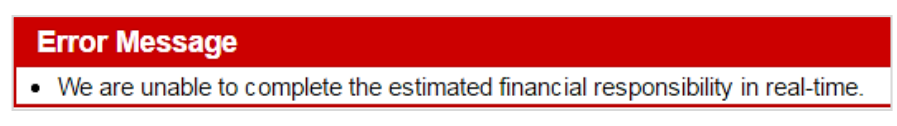

**Note:** An estimation of member responsibility is only available through the Patient Cost Estimator. BCBSTX Provider Customer Service does not supply this information.

### 10) Transaction Tips

#### Ineligible Members:

- → Federal Employee Program<sup>®</sup> (FEP<sup>®</sup>)
- $\rightarrow$  Members with other insurance (e.g., Medicare and/or Coordination of Benefits)
- → BlueCard®
- → Medicare Advantage and Texas Medicaid

Note: Patient Cost Estimator is available for Blue Cross and Blue Shield of Illinois, New Mexico, Oklahoma, and Texas.

#### Entry Screen:

- $\rightarrow$  Estimates are available for office and outpatient places of service only.
- $\rightarrow$  Patient Cost Estimator is for the current date of service.
- → Up to 8 diagnosis codes, including the principal diagnosis, can be added by selecting Add Another Code.
- $\rightarrow$  Up to 4 modifiers may be entered on each service line.
- $\rightarrow$  When applicable, enter a nest hesia procedures using minutes instead of units.

Have questions or need additional education? Email the Provider Education Consultants

Be sure to include your name, direct contact information & Tax ID or billing NPI.

Availity is a trademark of Availity, LLC, a separate company that operates a health information network to provide electronic information exchange services to medical professionals. Availity provides administrative services to BCBSTX. BCBSTX makes no endorsement, representations or warranties regarding any products or services provided by third party vendors such as Cotiviti and Availity. If you have any questions about the products or services provided by such vendors, you should contact the vendor(s) directly.

We vou are leaving this website/app ("site"). This new site may be offered by a vendor or an independent third party. The site may also contain non-Medicare related information. In addition, some sites may require you to agree to their terms of use and privacy policy.

File is in portable document format (PDF). To view this file, you may need to install a PDF reader program. Most PDF readers are a free download. One option is Adobe Reader which has a built-in reader. Other Adobe accessibility tools and information can be downloaded at <a href="https://access.adobe.com">https://access.adobe.com</a> []]